# Contenido de ayuda para Protector de pantalla CPS

#### Cómo...

<u>Usar un protector de pantalla</u> <u>Configurar las opciones de Protector de pantallas</u> <u>Usar protección con contraseña</u>

## Cuadros de diálogo de configuración de Protector de pantallas

Configurar CPS Gorritas Configurar CPS Pelea con comida Configurar CPS Bosque Configurar CPSSuperbolas

#### Uso de un protector de pantalla

Si desea información sobre un protector de pantalla estándar para Windows o PC Tools para Windows, siga los pasos siguientes:

- 1. Abra la aplicación de Panel de control, que normalmente se encuenta en el grupo Accesorios del Administrador de programas.
- 2. Elija la opción Desktop y luego el botón de Ayuda.

Aparece la ayuda de Windows para el panel de control de Desktop.

3. Haga clic sobre el vínculo de Protectores de pantalla.

Ver también

Configuración de opciones del Protector de pantalla

#### Configuración de opciones del Protector de pantalla

Se puede configurar a la mayoría de protectores de pantalla. Si un protector de pantalla no ofrece ese tipo de opciones, con ese protector no se puede usar el botón Instalar del panel de control de Desktop.

Para configurar las opciones del protector de pantalla seleccionado, elija el protector que desea y luego Instalar.

Aparecerá un cuadro de diálogo con las opciones de configuración.

- Si desea probar las opciones de configuración, elija el protector y luego Comprobar. Aparece el protector de pantalla.
- Para volver a Windows, mueva el mouse o pulse cualquier tecla.

#### Ver también

Opciones de contraseña

#### Acerca de los protectores de pantalla

PC Tools para Windows incluye cuatro protectores de pantalla compatibles con Windows:

<u>CPS Gorritas</u> <u>CPS Pelea con comidad</u>

<u>CPS Bosque</u>

**CPS Superbolas** 

Se puede configurar y utilizar cada uno de estos protectores de pantalla del mismo modo que los protectores que vienen con Windows 3.1; por ejemplo, Starfield Simulation y Marquee.

Ver también

Uso de un protector de pantalla

## **Controladores de pantalla CPS**

<u>CPS Gorritas</u> <u>CPS Pelea con comida</u> <u>CPS Bosque</u> <u>CPS Superbolas</u>

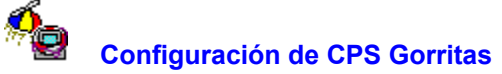

Muestra gorritas con hélices que giran por la pantalla y de vez en cuando se quedan sin combustible. Seleccione las opciones que desea y luego Aceptar.

#### Opciones del cuadro de diálogo

Número de gorritas

Especificar cuántas gorritas aparecerán en la pantalla cada vez.

Velocidad Especificar la velocidad en que las gorritas van a girar y desplazarse por la pantalla.

Fallas Especificar qué tan a menudo las gorritas se van a quedar sin combustible.

Sonido Poner sonido de fondo al protector de pantalla. Esta opción sólo se activa si su sistema tiene un controlador de sonido que puede ejecutar ficheros .WAV.

<u>Opciones de contraseña</u> Especificar una contraseña necesaria para salir del protector que aparece en pantalla.

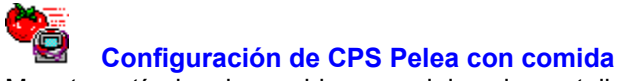

Muestra artículos de comida que salpican la pantalla. Seleccione las opciones que desea y luego Aceptar.

#### Opciones del cuadro de diálogo

Intensidad de la comida Especificar cuánta comida "cae" en la pantalla desde Escaramuza con comida (la menor cantidad) hasta Guerra con comida (la mayor cantidad).

Sonido Poner sonido de fondo al protector de la pantalla. Esta opción sólo se activa si su sistema tiene un controlador de sonido que puede ejecutar archivos .WAV.

<u>Opciones de contraseña</u> Especificar una contraseña, necesaria para salir del protector que aparece en pantalla.

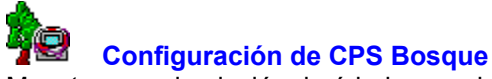

Muestra una simulación de árboles creciendo sobre un paisaje tridimensional que pasa por las diferentes estaciones. Seleccione las opciones que desea y luego Aceptar.

#### Opciones del cuadro de diálogo

Intervalo de panoramas Especifica qué tan a menudo debe aparecer el nuevo panorama.

Número inicial de árboles

Especifica con cuántos grupos de árboles debe iniciarse el panorama. Cada grupo empieza con un árbol y se extiende en esa área del paisaje.

- Duración de la estación Especifica cuánto puede crecer cada árbol antes del cambio de estación. Si selecciona la opción Primavera eterna, la estación no cambia.
- Número de desarrollos

Especifica el tamaño, en etapas de crecimiento, de los primeros árboles. Esto proporciona un tope inicial al crecimiento de un bosque grande.

- Primavera eterna El panorama aparece sólo en primavera. Al desactivar esta opción, el bosque tiene la posibilidad de sufrir incendios en el verano, las hojas de los arces cambian de color en el otoño y la nieve lo cubre en el invierno.
- Panorama Llena la mayor parte de la pantalla con el paisaje simulado. Al desactivar esta opción, el panorama sólo cubre el centro de la pantalla y el protector de pantalla funciona ligeramente con mayor rapidez.

Armazón de alambres Muestra solamente las líneas curvas que dibujan el panorama. Al desactivar esta opción, se rellena con color cada celda del panorama.

Invertir colores del armazón

Muestra el armazón de alambres en colores oscuros para las elevaciones más altas y colores claros para las más bajas del paisaje, que es lo opuesto a lo normal. Esto vuelve más visibles los contornos del panorama si tiene un monitor de baja resolución o que muestra sólo unos cuantos colores.

- Densidad Especifica qué tan espeso debe crecer el bosque, desde Escaso (menos espeso) a Jungla (más espeso).
- Fuegos Especifica qué tan a menudo se desatan fuegos en el bosque en verano.
- Abetos, arces, o abetos y arces

Especifica los árboles del panorama. Los arces cambian de color en el verano, mientras que los abetos se mantienen verdes excepto cuando los cubre la nieve.

Panorama (Colores)

Especifica la gama de colores para el llenado de celdas del panorama. El paisaje se ve más natural en altas resoluciones y si esta selección y la de colores de armazón son las mismas.

#### Armazón de alambres (Colores)

Especifica la gama de colores de las líneas curvas que dibujan los contornos del panorama.

<u>Opciones de contraseña</u> Especifica una contraseña, necesaria para salir del protector que se muestra en la pantalla.

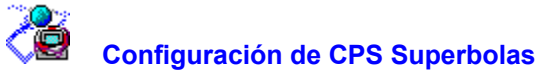

Muestra bolas que rebotan en una habitación tridimensional. Seleccione las opciones que desea y luego Aceptar.

### Opciones del cuadro de diálogo

Número de superbolas

Especifica cuántas bolas deben aparecer simultáneamente.

Cambiar intervalo de colores

Especifica qué tan a menudo deben cambiar los esquemas de colores.

Sombras Muestra una sombra debajo de cada bola para un efecto más realista.

Sonido Ejecuta sonido de fondo para el protector de pantalla. Esta opción sólo se activa si su sistema tiene un controlador de sonido que puede ejecutar archivos .WAV.

<u>Opciones de contraseña</u> Especifica una contraseña, necesaria para salir del protector que se muestra en pantalla.

#### Opciones de contraseña

La protección con contraseña puede impedir que otra persona utilice su ordenador después de activar el protector de pantalla. Cada protector de pantalla de PC Tools para Windows tiene opciones de contraseña en el cuadro de diálogo Configurar. Al activar la protección con contraseña, debe escribir la misma para detener el protector de pantalla y regresar a Windows.

Para utilizar la protección con contraseña, seleccione una de las opciones de la lista de Opciones de contraseña.

Para cambiar la contraseña de protector de pantalla, seleccione Establecer contraseña. La contraseña de red no se puede cambiar.

#### Opciones de contraseña

Sin contraseña Desactiva la protección con contraseña para el protector de pantalla.

Contraseña de la red Exige la misma contraseña que utiliza para conectarse con el servidor de red. Esta opción sólo está a su disposición si su ordenador está conectado a un servidor de red.

Contraseña del protector de pantalla Exige la misma contraseña previamente definida para otro protector de pantalla. Puede escribir una nueva contraseña seleccionando Establecer contraseña.